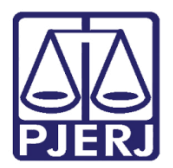

Dica de Sistema

# Identificação de Réu Preso no Processo

PJe – Processo Judicial Eletrônico – Criminal e Família

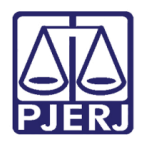

## SUMÁRIO

| 1.  | Introdução                          | . 3 |
|-----|-------------------------------------|-----|
| 2.  | Verificação de Prioridade Réu Preso | . 4 |
| 3.  | Seleção de Prioridade Réu Preso     | . 5 |
| 4.  | Criação de Etiqueta                 | . 8 |
| 4.1 | Automatização das Etiquetas         | 10  |
| 5.  | Histórico de Versões                | 16  |

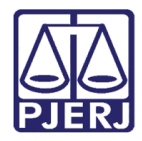

## Identificação de Réu Preso no Processo

## 1. Introdução

Esta Dica de Sistema apresenta, de forma simples, o passo a passo do procedimento de **identificação de Réu Preso em processos** que tramitarem no PJe.

Cabe ressaltar que a única forma de identificação da informação processual quando houver Réu Preso é através da seleção da **Prioridade Réu Preso**, nos **Autos Digitais** do processo, o que facilitará a identificação da situação processual e, posteriormente, a otimização da utilização das etiquetas internamente no sistema.

É necessário realizar a seleção da prioridade através da **Retificação da Autuação**, quando <u>não inserida na distribuição processual</u>.

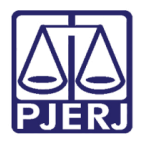

## 2. Verificação de Prioridade Réu Preso

Para verificar se a **Prioridade Réu Preso** está devidamente selecionada no processo, acesse os **Autos Digitais** do processo. Na barra superior do processo estará sendo exibido um ícone de Algema, ao parar o mouse sobre o ícone, a mensagem 'Réu Preso' será exibida.

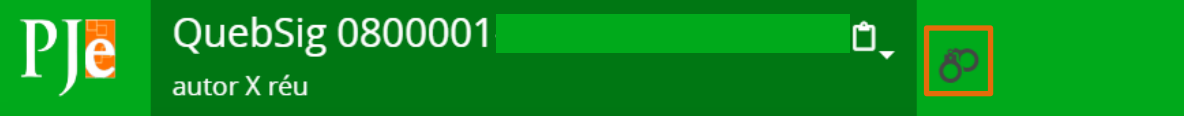

Figura 1 - ícone de algemas.

É possível também verificar a **Prioridade** selecionando o número do processo na barra superior, onde será exibido um breve resumo do processo informando a Prioridade Processual existente.

| ₽Jē                                              | QuebSig 0<br>autor X réu | Ô,                                        | б <sup>р</sup> |                 |
|--------------------------------------------------|--------------------------|-------------------------------------------|----------------|-----------------|
|                                                  | Jurisdição               | Comarca de Resende                        |                | Polo ativo      |
|                                                  | Autuação                 | 06 jan 2023                               | _              |                 |
| Última                                           | a distribuição           | 06 jan 2023                               | aut            | or (REQUERENTE) |
| Valor da causa                                   |                          | R\$ 0,00                                  |                |                 |
| Segreo                                           | lo de justiça?           | NÃO                                       |                |                 |
| Jus                                              | tiça gratuita?           | NÃO                                       |                |                 |
| Tutela/liminar?<br>Prioridade?<br>Órgão julgador |                          | NÃO                                       |                |                 |
|                                                  |                          | Réu Preso                                 |                |                 |
|                                                  |                          | 2ª Vara Criminal da Comarca de<br>Resende |                |                 |

Figura 2 - Prioridade Processual.

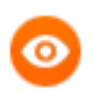

**OBSERVAÇÃO:** Tanto <u>usuário externo quanto interno</u> conseguem identificar a informação sobre **Réu Preso** através dos **Autos Digitais** do processo.

A marcação da **Prioridade Réu Preso** <u>por processo</u> pode ser inserida através da seleção da <u>Prioridade</u> na Distribuição <u>Processual</u> ou pela <u>serventia através da **Retificação da**</u> <u>Autuação.</u>

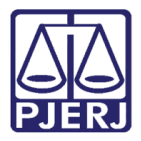

## 3. Seleção de Prioridade Réu Preso

Após a verificação, para inserir a **Prioridade Réu Preso** no processo, acesse os **Autos Digitais** do processo e selecione o ícone **Retificar Autuação**, localizado na barra superior da tela.

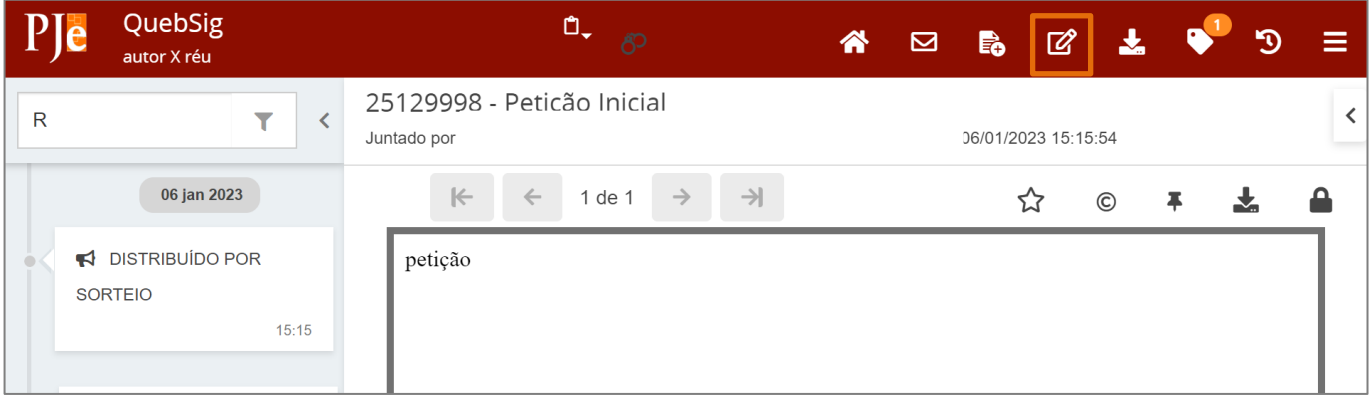

Figura 3 - Botão retificar autuação.

Será aberta uma nova aba no navegador com as abas disponíveis para alteração, selecione a **aba Características do Processo**.

| PJC OQuebSig<br>autor X réu → |          |               |                        |        |                             |  |  |  |
|-------------------------------|----------|---------------|------------------------|--------|-----------------------------|--|--|--|
|                               |          |               |                        |        |                             |  |  |  |
| DADOS INICIAIS                | ASSUNTOS | LOCAL DO FATO | PROCEDIMENTO DE ORIGEM | PARTES | CARACTERÍSTICAS DO PROCESSO |  |  |  |
| Matéria                       |          |               |                        |        |                             |  |  |  |
| DIREITO PER                   | NAL      |               |                        |        | ~                           |  |  |  |
| Jurisdição 🔒                  |          |               |                        |        |                             |  |  |  |
| Comarca de                    | Resende  |               |                        |        | ~                           |  |  |  |
| Classe judicial*              |          |               |                        |        |                             |  |  |  |
| Ł                             |          |               |                        |        | ~                           |  |  |  |

Figura 4 - Tela Características do Processo.

Ao descer a barra de rolagem, em **Prioridade Processual**, ao clicar em **Selecione**, dentre as opções listadas, selecione a opção **Réu Preso** e clique no botão **Incluir**.

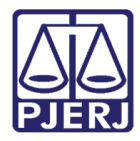

| PJe ●QuebSi<br>autor X réu •                                                                            | ebra do Sigilo Telefônico                                                  |
|----------------------------------------------------------------------------------------------------|----------------------------------------------------------------------------|
| Motivo* ≙                                                                                               |                                                                            |
| <ul> <li>Lei 5.869/73 Art.155 I - Exigência do</li> <li>Lei 5.869/73 Art.155 II - Casamento,</li> </ul> | resse público.<br>¡ão, separação, divórcio, alimentos e guarda de menores. |
|                                                                                                    |                                                                            |
| * Campos obrigatórios                                                                                   |                                                                            |
| Réu Preso                                                                                               | ~                                                                          |
| INCLUIR                                                                                                 |                                                                            |
| Prioridade Processual                                                                                   |                                                                            |
| Prioridade de processo                                                                                  |                                                                            |
|                                                                                                    | 0 resultados encontrados                                                   |
|                                                                                                    |                                                                            |

#### Figura 5 - Seleção Prioridade Réu Preso.

#### Após a inclusão a prioridade selecionada, será exibida em Prioridade Processual.

| • Campos obrigatórios     |            |             |
|---------------------------|------------|-------------|
| Prioridade de processo* 📾 |            |             |
| Selecione                 | ~          |             |
| INCLUIR                   |            |             |
| Prioridade Processual     |            |             |
|                           | Prioridade | de processo |
|                           | Réu Preso  |             |
|                           |            |             |

Figura 6 - Prioridade Inserida.

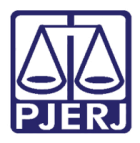

Após a inclusão da prioridade réu preso, ao lado do número do processo será exibido o ícone de algemas, demonstrando o êxito da inclusão da **Prioridade**.

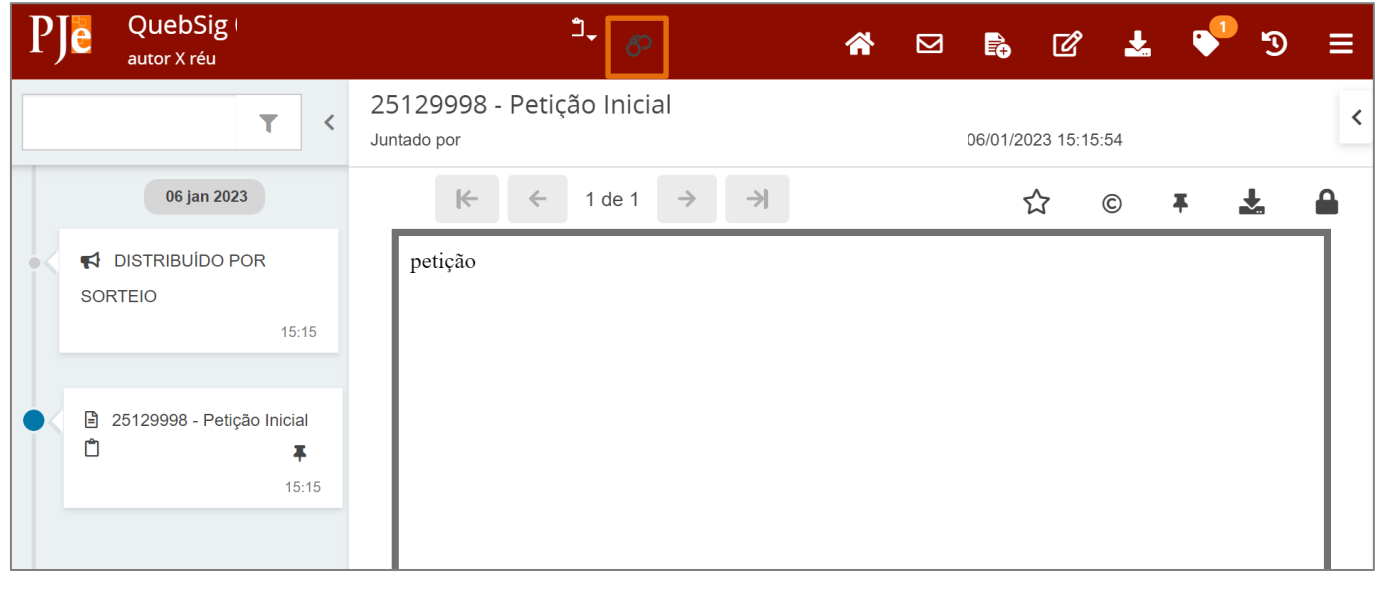

Figura 7 - Ícone prioridade réu preso.

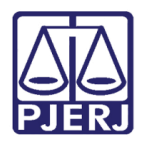

## 4. Criação de Etiqueta

Mesmo que a **Prioridade Réu Preso** esteja devidamente selecionada no processo, no sistema PJe não é sinalizada esta informação ao acessar a tarefa para o usuário interno.

Para facilitar a identificação da prioridade, recomenda-se criar uma etiqueta com informação **RÉU PRESO** e vincular ao processo, assim quando acessar a tarefa a identificação dos processos que possuem a referida prioridade será mais eficaz

Para tanto, no Painel Inicial, no **Menu Funcionalidades** à esquerda, selecione o ícone **Etiquetas.** 

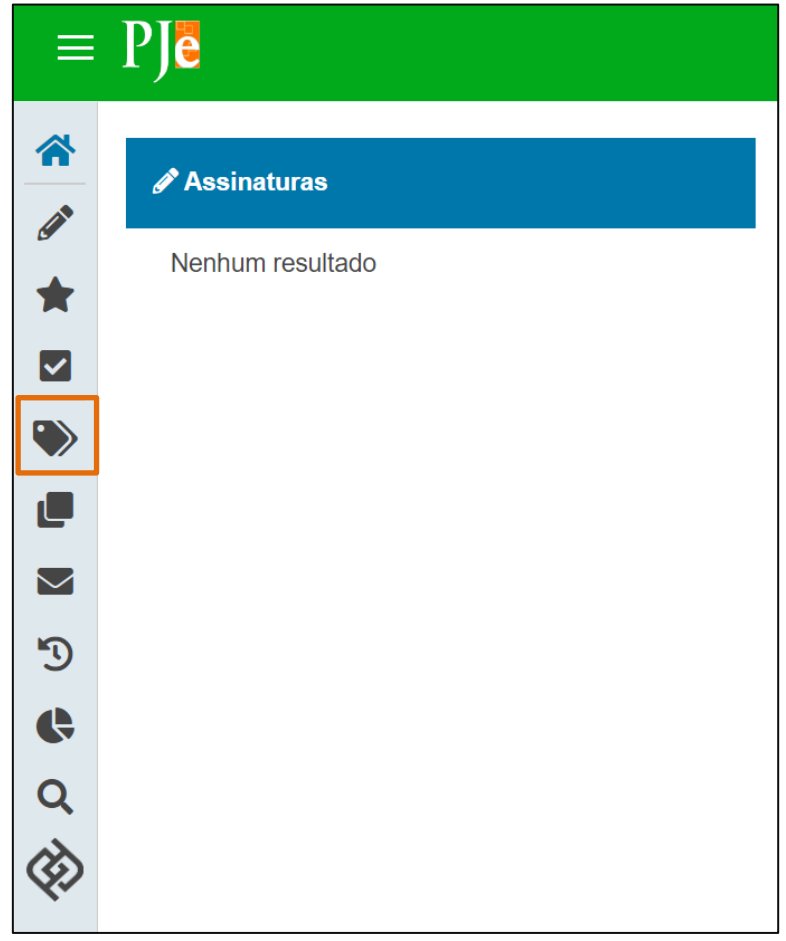

Figura 8 - Botão etiquetas.

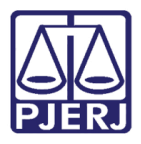

A tela de **Etiquetas** é habilitada, selecione o botão **Nova etiqueta**. A seção para **Criar Etiqueta** será exibida na tela principal.

No campo **Nome**, preencha com a informação <u>Réu Preso</u> e outras informações que julgar necessárias, pois será essa a informação exibida na etiqueta. Depois, selecione o botão **Salvar**.

| *      | ETIQUETAS              | Crier etimusta           |
|--------|------------------------|--------------------------|
|        | Pesquisar Q +          |                          |
|        | □ <u></u> ☆ <b>≡</b> ≈ | Nome *                   |
|        | □ <sub>▶</sub> ☆ ,     | J Titulo SALVAR CANCELAR |
|        | □ <b>_</b> ☆ ,         | с —                      |
|        | -<br>□ ☆ /             | <b>G</b>                 |
| 5      | □ <b>●</b> ☆ /         | C                        |
| ¢      | □ <b>●</b> ☆ /         |                          |
| а<br>Ø | □ <b>●</b> ☆ •         | C                        |

Figura 9 - Tela inicial etiquetas.

Após a criação da etiqueta, esta pode ser vinculada ao(s) processo(s) de forma manual. Para isso, acesse a tarefa em que o processo se encontra e selecione o processo na listagem, em seguida clique no botão **Etiquetas do Processo** e marque o checkbox **Réu Preso**.

| 9 :: |
|------|
|      |
|      |
|      |
|      |
|      |
|      |
|      |
|      |
|      |
|      |
|      |
|      |
|      |

Figura 10 - Vinculação de etiquetas aos processos com prioridade.

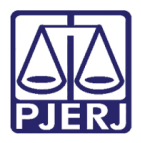

### 4.1 Automatização da Etiqueta

Para facilitar a <u>vinculação da etiqueta</u> nos processos com a **Prioridade Réu Preso** selecionada, é possível automatizar a vinculação da etiqueta no sistema para que seja feita de forma automática nos processos, desde que a etiqueta já tenha sido criada e a **Prioridade Réu Preso** tenha sido selecionada nos Autos do Processo.

Para isso, na lista de etiquetas criadas localize a etiqueta Réu Preso, clique o ícone de **ferramenta** e selecione a opção **Editar**.

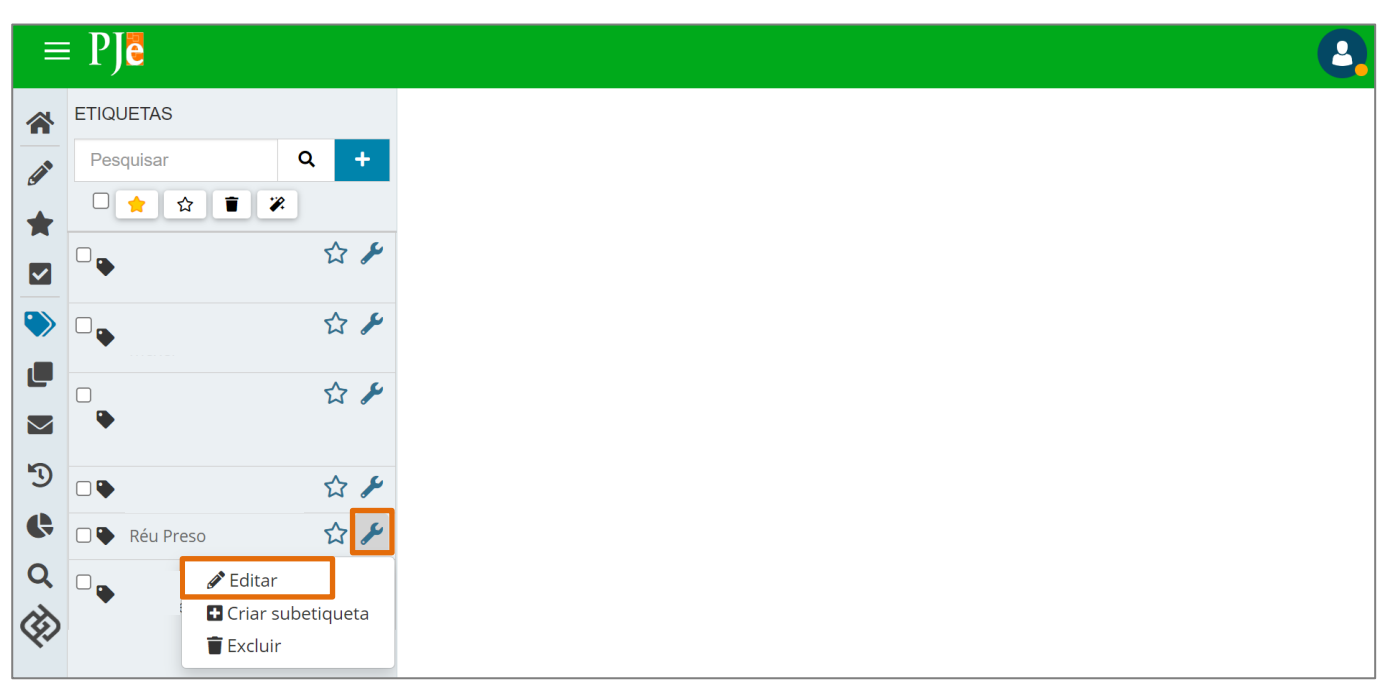

Figura 11 - Tela edição de etiquetas.

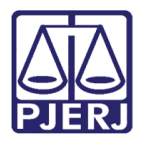

Será habilitada a tela para **Editar Etiqueta**, disponibilizando a seção de **Automação**. Dentre as abas habilitadas, selecione a **aba Prioridades e Outros**.

| Editar etiqueta                                           |        |          |  |  |  |  |  |  |
|-----------------------------------------------------------|--------|----------|--|--|--|--|--|--|
| Nome *                                                    |        |          |  |  |  |  |  |  |
| Réu Preso                                                 | SALVAR | CANCELAR |  |  |  |  |  |  |
| Automação                                                 |        |          |  |  |  |  |  |  |
| Aplicar etiqueta aos processos quando:                    |        |          |  |  |  |  |  |  |
| PROCESSOS PESSOAS JURISDIÇÃO TAREFAS PRIORIDADES E OUTROS |        |          |  |  |  |  |  |  |
| O Número do processo                                      |        |          |  |  |  |  |  |  |
| ○ Assunto                                                 |        |          |  |  |  |  |  |  |
| ○ Classe judicial                                         |        |          |  |  |  |  |  |  |

Figura 12 - Aba Prioridades e outros.

Em seguida, selecione a opção **Prioridade**, o campo **Igual a** será habilitado, clique em **Selecione.** 

| Automação                                                 |                    |         |           |  |   |   |  |  |  |
|-----------------------------------------------------------|--------------------|---------|-----------|--|---|---|--|--|--|
| Aplicar etiqueta aos processos quando:                    |                    |         |           |  |   |   |  |  |  |
| PROCESSOS PESSOAS JURISDIÇÃO TAREFAS PRIORIDADES E OUTROS |                    |         |           |  |   |   |  |  |  |
| • Prioridade                                              |                    | lgual a | Selecione |  | ~ | + |  |  |  |
| O Envolve criança ou adolescente                          |                    |         |           |  |   |   |  |  |  |
| ○ Somente sigile                                          | ○ Somente sigiloso |         |           |  |   |   |  |  |  |

Figura 13 - Check de Prioridade e campos.

Dentre as opções listadas, selecione Réu Preso e clique no botão Adicionar Critério.

| Automação                              |                                                                                             |  |  |  |  |  |  |  |  |
|----------------------------------------|---------------------------------------------------------------------------------------------|--|--|--|--|--|--|--|--|
| Aplicar etiqueta aos processos quando: |                                                                                             |  |  |  |  |  |  |  |  |
| PROCESSOS PESSOAS JURISDIÇÃO           | TAREFAS PRIORIDADES E OUTROS                                                                |  |  |  |  |  |  |  |  |
| Prioridade     Igual a                 | Selecione ~ +                                                                               |  |  |  |  |  |  |  |  |
| O Envolve criança ou adolescente       | Selecione<br>Doença Terminal                                                                |  |  |  |  |  |  |  |  |
| ⊖ Somente sigiloso                     | Idoso(a)<br>Deficiente Físico<br>Idoso(a) com mais de 80 anos                               |  |  |  |  |  |  |  |  |
| ○ Pedido liminar                       | Réu Preso                                                                                   |  |  |  |  |  |  |  |  |
|                                        | Pessoa em situação de rua<br>Juízo 100% digital<br>Réu Hospitalizado<br>Núcleo 4.0<br>Saúde |  |  |  |  |  |  |  |  |

Figura 14 - Opções e botão adicionar critério.

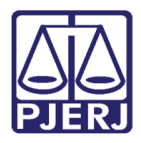

A regra selecionada será exibida logo abaixo, clique no botão Adicionar Regra.

| Caso | deseje | <u>excluir</u> a | seleção | feita, | clique | na <b>lixeira</b> . |  |
|------|--------|------------------|---------|--------|--------|---------------------|--|
|------|--------|------------------|---------|--------|--------|---------------------|--|

| Editar etiqueta                      |                 |            |                 |                         |   |        |          |  |  |  |
|--------------------------------------|-----------------|------------|-----------------|-------------------------|---|--------|----------|--|--|--|
| Nome *                               |                 |            |                 |                         |   |        |          |  |  |  |
| Réu Preso                            |                 |            |                 |                         |   | SALVAR | CANCELAR |  |  |  |
| Automação                            | Automação       |            |                 |                         |   |        |          |  |  |  |
|                                      |                 |            | Aplicar etiquet | a aos processos quando: |   |        |          |  |  |  |
| PROCESSOS                            | PESSOAS         | JURISDIÇÃO | TAREFAS         | PRIORIDADES E OUTROS    | - |        |          |  |  |  |
| Prioridade                           |                 | Igual a    | Selecione       |                         |   |        | ~ +      |  |  |  |
| ○ Envolve crianç                     | a ou adolescen  | te         |                 |                         |   |        |          |  |  |  |
| <ul> <li>○ Somente sigilo</li> </ul> | 080             |            |                 |                         |   |        |          |  |  |  |
| O Pedido liminar                     |                 |            |                 |                         |   |        |          |  |  |  |
| 盲 Prioridade igual a Réu Preso       |                 |            |                 |                         |   |        |          |  |  |  |
|                                      | ADICIONAR REGRA |            |                 |                         |   |        |          |  |  |  |

Figura 15 - Botão Adicionar Regra.

Depois de listada a regra de automação da etiqueta criada na seção **Aplicar etiqueta aos processos quando**, um aviso de tarja verde é exibido no canto inferior direito da tela.

| Editar etiqueta                  |              |                 |                         |        |              |  |  |
|----------------------------------|--------------|-----------------|-------------------------|--------|--------------|--|--|
| Nome *                           |              |                 |                         |        |              |  |  |
| Réu Preso                        |              |                 |                         | SALVAR | CANCELAR     |  |  |
| Automação                        |              |                 |                         |        |              |  |  |
|                                  |              | Aplicar etiquet | a aos processos quando: |        |              |  |  |
| ( Prioridade igual a Réu Preso ) |              |                 |                         | î      |              |  |  |
| PROCESSOS PESSOAS                | 3 JURISDIÇÃO | D TAREFAS       | PRIORIDADES E OUTROS    |        |              |  |  |
| Prioridade                       | lgual a      | Selecione       |                         |        | ~ +          |  |  |
| Envolve criança ou adolescente   |              |                 |                         |        |              |  |  |
| ⊖ Somente sigiloso               |              |                 |                         | Filtro | $\checkmark$ |  |  |
| O Pedido liminar                 |              |                 | l                       |        |              |  |  |

Figura 16 - Filtro criado e confirmação.

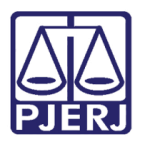

Após criada a automatização, na listagem de etiquetas, marque o checkbox da etiqueta Réu Preso e, dentre as opções de ação disponível na parte superior da listagem, selecione a opção Realizar Mágica.

Esta funcionalidade permite que o sistema verifique todo o acervo processual da serventia e vincule a etiqueta aos processos distribuídos que se enquadrarem na regra da vinculação automática da etiqueta, antes da criação da etiqueta.

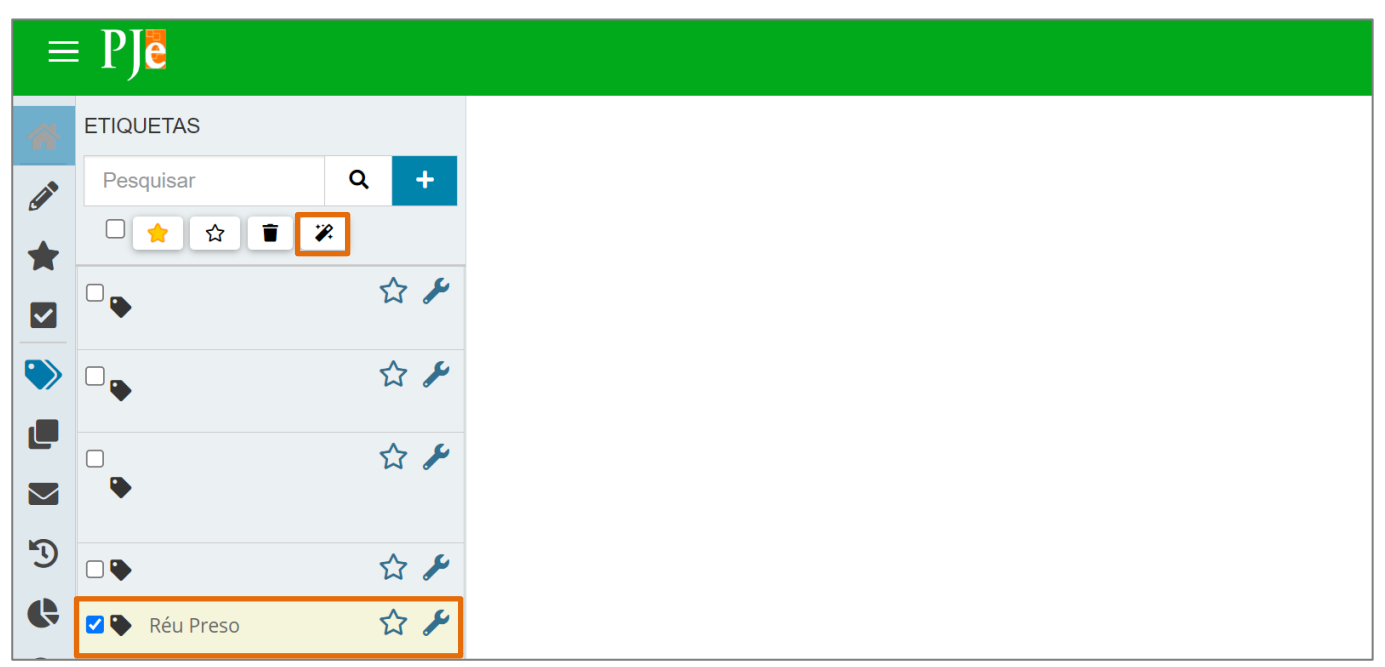

Figura 17 - Tela realizar mágica.

Em seguida, o sistema realizará uma verificação em todos os processos da serventia com o objetivo de localizar os processos que possuem a **Prioridade Réu Preso.** 

Clique no botão **Executar** para que realize a vinculação da etiqueta nos processos que encontrar, podendo levar alguns minutos dependendo da quantidade de processos.

| 1 | Aplicar etiquetas de automação a processos                                                                                      |
|---|----------------------------------------------------------------------------------------------------|
|   | Foram encontrados 21 processos na sua unidade.<br>Serão aplicadas etiquetas aos processos que atenderem às seguintes condições: |
| ľ | Réu Preso:<br>( Prioridade igual a Réu Preso )                                                                                  |
|   |                                                                                                    |

*Figura 18 - Tela de aplicação de etiquetas automatizadas a processos.* 

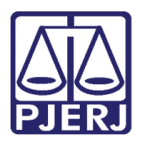

Ao final mostra que a etiqueta foi vinculada e a quantidade de processos em que realizou a vinculação da referida etiqueta.

| Aplicar etiquetas de automação a processos                                            |  |
|---------------------------------------------------------------------------------------|--|
| Foram encontrados 21 processos na sua unidade.<br>Aplicando etiqueta (1/1): Réu Preso |  |
| Aplicadas 7 etiquetas.<br>Réu Preso: 7                                                |  |

Figura 19 - Vinculação realizada.

Ao acessar as tarefas será mais fácil identificar os processos que tiverem Réu Preso, pois estarão com as etiquetas vinculadas. Vale destacar que é possível **favoritar** a etiqueta, clicando na **estrela** na frente do título da etiqueta, na listagem de etiquetas.

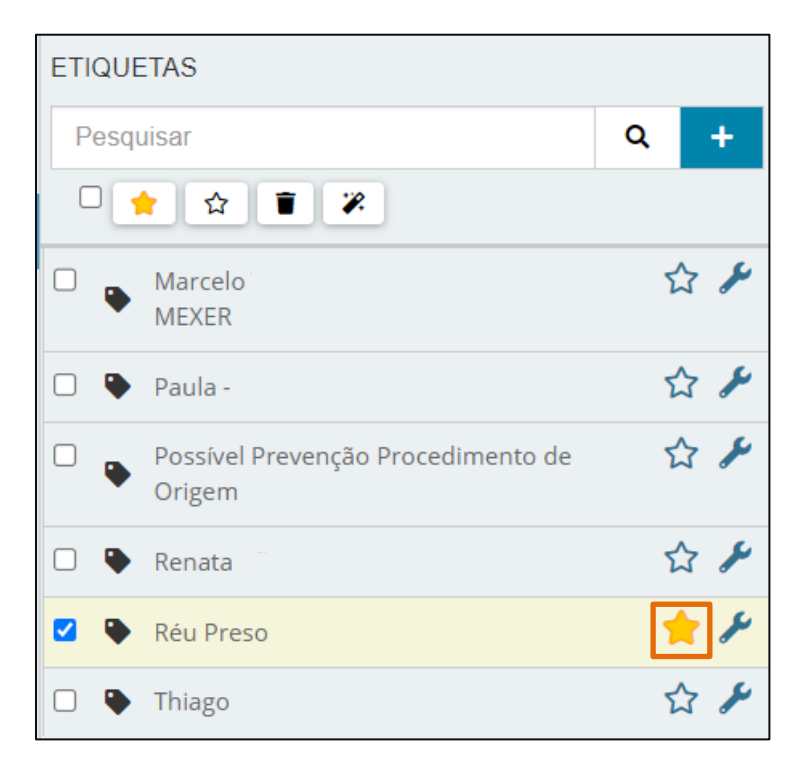

Figura 20 - Favoritar etiqueta.

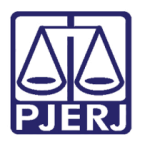

Na **aba Minhas tarefas**, no Painel do Usuário, será(ão) apresentada(s) a(s) tarefa(s) em que está(ão) localizado(s) o(s) processo(s) que estiver(em) com esta etiqueta favoritada vinculada a ele(s).

Assim, o usuário consegue acompanhar de forma mais eficaz os processos com sua etiqueta favoritada vinculada e em qual tarefa está(ão) localizado(s), conforme seu acesso.

| 🖈 Minhas tarefas                |   |
|---------------------------------|---|
| Filtros                         | • |
| Contingência BNMP [BNMP_CONT]   | 3 |
| Incluir peça no BNMP [BNMP_PAJ] | 2 |
| Preparar comunicação            | 1 |
| Processamento [CRI_PVD]         | 1 |
| Vincular Magistrado [VMG]       | 1 |
|                                 |   |

Figura 21 - Aba Minhas Tarefas.

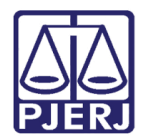

## 5. Histórico de Versões

| Versão | Data       | Descrição da alteração             | Responsável     |
|--------|------------|------------------------------------|-----------------|
| 1.0    | 08/02/2023 | Elaboração do documento.           | Yasminni Souza  |
| 1.0    | 09/02/2023 | Revisão de template e ortográfica. | Amanda Narciso  |
| 1.0    | 09/02/2023 | Revisão de Documento.              | Simone Araujo   |
| 1.0    | 31/03/2023 | Revisão de Documento.              | Tatiana Brandão |